コンピュータ科学(第19話)

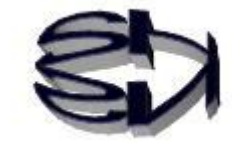

第19話(販売システムⅢ)

タヌキ、次は SQL 文の内の INSERT 文を扱うぞ。 これは、ネットショップにアクセスし、レンタル CD を借 りようとする顧客のデータをデータベースに記憶するこ とができるのだ。つまり、テーブル cduser に顧客データ が記録されるんだ。だからセキュリティも高めなくてはな らないのだ。「/var/www/html」のディレクトリは「chmod 777 ・・・」で解放するなよな。

了解、顧客の情報漏洩がおきたら大変だからな。そうか、重要 なディレクトリはハッキングされないようにアクセスできない ようにしなければならないのか。

セキュリティには、chmod というコマンドを使って、ディレクトリ毎 に設定する方法、SELinux を使ってログインユーザ毎にセキュリティ を設定する方法、chroot を使って実際のディレクトリにはアクセスさ せない方法などがあるよ。これらの複数の方法を組み合わせてサーバ を守るのだ。ただ、セキュリティを高めれば高めるほど、管理(操作) しづらくなる、というデメリットはあるけどね。でも仕方ないと思う よ。機会があれば、セキュリティの話もするけどね。今はデータベー スの解説だ。

最初に Select 文でレンタルする CD の有無を確認しなければならない から、実行するプログラムは rtest02.php を改良した rtest021.php に なるよ。これを、第17話の rtest01.html の5行目の

<FORM NAME="myForm" ACTION="rtest021.php" METHOD="get"> に組み込むことになる。そして、最初に rtest01.html を実行してね。

```
テーブルへのレコードの追加準備(Select 文)
```

rtest021.php(スクリプト例①)

| <html></html>                                                                                                    |                     |             |                                                                                                    |                     |                                                                                                    |                     |                                                                                                    |                     |                                                                                                    |                     |                                                                                                    |                     |                                                                                                    |                     |                                                                                                    |                     |                                                                                                    |                     |
|----------------------------------------------------------------------------------------------------|---------------------|-------------|----------------------------------------------------------------------------------------------------|---------------------|----------------------------------------------------------------------------------------------------|---------------------|----------------------------------------------------------------------------------------------------|---------------------|----------------------------------------------------------------------------------------------------|---------------------|----------------------------------------------------------------------------------------------------|---------------------|----------------------------------------------------------------------------------------------------|---------------------|----------------------------------------------------------------------------------------------------|---------------------|----------------------------------------------------------------------------------------------------|---------------------|
| <head></head>                                                                                                    |                     |             |                                                                                                    |                     |                                                                                                    |                     |                                                                                                    |                     |                                                                                                    |                     |                                                                                                    |                     |                                                                                                    |                     |                                                                                                    |                     |                                                                                                    |                     |
| <meta content="text/html; charset=utf-8" http-equiv="Content-Type"/>                                                                                                    |                     |             |                                                                                                    |                     |                                                                                                    |                     |                                                                                                    |                     |                                                                                                    |                     |                                                                                                    |                     |                                                                                                    |                     |                                                                                                    |                     |                                                                                                    |                     |
| <title>検索結果</title>                                                                                                    |                     |             |                                                                                                    |                     |                                                                                                    |                     |                                                                                                    |                     |                                                                                                    |                     |                                                                                                    |                     |                                                                                                    |                     |                                                                                                    |                     |                                                                                                    |                     |
|                                                                                                    |                     |             |                                                                                                    |                     |                                                                                                    |                     |                                                                                                    |                     |                                                                                                    |                     |                                                                                                    |                     |                                                                                                    |                     |                                                                                                    |                     |                                                                                                    |                     |
| <body></body>                                                                                                    |                     |             |                                                                                                    |                     |                                                                                                    |                     |                                                                                                    |                     |                                                                                                    |                     |                                                                                                    |                     |                                                                                                    |                     |                                                                                                    |                     |                                                                                                    |                     |
| php</td                                                                                                    |                     |             |                                                                                                    |                     |                                                                                                    |                     |                                                                                                    |                     |                                                                                                    |                     |                                                                                                    |                     |                                                                                                    |                     |                                                                                                    |                     |                                                                                                    |                     |
| <pre>\$myCode = \$_GET['myCode'];</pre>                                                                                                    |                     |             |                                                                                                    |                     |                                                                                                    |                     |                                                                                                    |                     |                                                                                                    |                     |                                                                                                    |                     |                                                                                                    |                     |                                                                                                    |                     |                                                                                                    |                     |
| <pre>\$abc = mysqli_connect("localhost","ftpuser","ftpuser","cdfox");</pre>                                                                                                    |                     |             |                                                                                                    |                     |                                                                                                    |                     |                                                                                                    |                     |                                                                                                    |                     |                                                                                                    |                     |                                                                                                    |                     |                                                                                                    |                     |                                                                                                    |                     |
| <pre>\$query = "select * from cdshohin where scode = '\$myCode';";</pre>                                                                                                    |                     |             |                                                                                                    |                     |                                                                                                    |                     |                                                                                                    |                     |                                                                                                    |                     |                                                                                                    |                     |                                                                                                    |                     |                                                                                                    |                     |                                                                                                    |                     |
| // クエリを実行します。                                                                                                    |                     |             |                                                                                                    |                     |                                                                                                    |                     |                                                                                                    |                     |                                                                                                    |                     |                                                                                                    |                     |                                                                                                    |                     |                                                                                                    |                     |                                                                                                    |                     |
| if (\$result = mysqli_query(\$abc, \$query)) {                                                                                                    |                     |             |                                                                                                    |                     |                                                                                                    |                     |                                                                                                    |                     |                                                                                                    |                     |                                                                                                    |                     |                                                                                                    |                     |                                                                                                    |                     |                                                                                                    |                     |
| //echo "select に成功しました。¥n";                                                                                                    |                     |             |                                                                                                    |                     |                                                                                                    |                     |                                                                                                    |                     |                                                                                                    |                     |                                                                                                    |                     |                                                                                                    |                     |                                                                                                    |                     |                                                                                                    |                     |
| foreach(\$result as \$row){                                                                                                    |                     |             |                                                                                                    |                     |                                                                                                    |                     |                                                                                                    |                     |                                                                                                    |                     |                                                                                                    |                     |                                                                                                    |                     |                                                                                                    |                     |                                                                                                    |                     |
| <pre>\$scode = \$row['scode'];</pre>                                                                                                    |                     |             |                                                                                                    |                     |                                                                                                    |                     |                                                                                                    |                     |                                                                                                    |                     |                                                                                                    |                     |                                                                                                    |                     |                                                                                                    |                     |                                                                                                    |                     |
| <pre>\$sname = \$row['sname'];</pre>                                                                                                    |                     |             |                                                                                                    |                     |                                                                                                    |                     |                                                                                                    |                     |                                                                                                    |                     |                                                                                                    |                     |                                                                                                    |                     |                                                                                                    |                     |                                                                                                    |                     |
| <pre>\$jaketto = \$row['jaketto'];</pre>                                                                                                    |                     |             |                                                                                                    |                     |                                                                                                    |                     |                                                                                                    |                     |                                                                                                    |                     |                                                                                                    |                     |                                                                                                    |                     |                                                                                                    |                     |                                                                                                    |                     |
| <pre>\$music = \$row['music'];</pre>                                                                                                    |                     |             |                                                                                                    |                     |                                                                                                    |                     |                                                                                                    |                     |                                                                                                    |                     |                                                                                                    |                     |                                                                                                    |                     |                                                                                                    |                     |                                                                                                    |                     |
|                                                                                                    |                     |             |                                                                                                    |                     |                                                                                                    |                     |                                                                                                    |                     |                                                                                                    |                     |                                                                                                    |                     |                                                                                                    |                     |                                                                                                    |                     |                                                                                                    |                     |
| }                                                                                                    |                     |             |                                                                                                    |                     |                                                                                                    |                     |                                                                                                    |                     |                                                                                                    |                     |                                                                                                    |                     |                                                                                                    |                     |                                                                                                    |                     |                                                                                                    |                     |
| }<br>}                                                                                                    |                     |             |                                                                                                    |                     |                                                                                                    |                     |                                                                                                    |                     |                                                                                                    |                     |                                                                                                    |                     |                                                                                                    |                     |                                                                                                    |                     |                                                                                                    |                     |
| }<br>?>                                                                                                    |                     |             |                                                                                                    |                     |                                                                                                    |                     |                                                                                                    |                     |                                                                                                    |                     |                                                                                                    |                     |                                                                                                    |                     |                                                                                                    |                     |                                                                                                    |                     |
| } ?>                                                                                                    |                     |             |                                                                                                    |                     |                                                                                                    |                     |                                                                                                    |                     |                                                                                                    |                     |                                                                                                    |                     |                                                                                                    |                     |                                                                                                    |                     |                                                                                                    |                     |
| }<br>?><br><tr></tr>                                                                                                    |                     |             |                                                                                                    |                     |                                                                                                    |                     |                                                                                                    |                     |                                                                                                    |                     |                                                                                                    |                     |                                                                                                    |                     |                                                                                                    |                     |                                                                                                    |                     |
|                                                                                                    |                     |             |                                                                                                    |                     |                                                                                                    |                     |                                                                                                    |                     |                                                                                                    |                     |                                                                                                    |                     |                                                                                                    |                     |                                                                                                    |                     |                                                                                                    |                     |
| }<br>?><br><tr><br/><td><?php echo \$sname; ?></td></tr>                                                                                                    | php echo \$sname; ? |             |                                                                                                    |                     |                                                                                                    |                     |                                                                                                    |                     |                                                                                                    |                     |                                                                                                    |                     |                                                                                                    |                     |                                                                                                    |                     |                                                                                                    |                     |
| php echo \$sname; ?                                                                                                    |                     |             |                                                                                                    |                     |                                                                                                    |                     |                                                                                                    |                     |                                                                                                    |                     |                                                                                                    |                     |                                                                                                    |                     |                                                                                                    |                     |                                                                                                    |                     |
| }<br>}<br>?><br><tr><br/><td><?php echo \$sname; ?></td><br/>ジャケット (画像処理) : <br/><img src="./jaketto/&lt;?php echo \$jaketto; ?&gt;"/><br/></tr>                                                                                                    | php echo \$sname; ? |             |                                                                                                    |                     |                                                                                                    |                     |                                                                                                    |                     |                                                                                                    |                     |                                                                                                    |                     |                                                                                                    |                     |                                                                                                    |                     |                                                                                                    |                     |
| php echo \$sname; ?                                                                                                    |                     |             |                                                                                                    |                     |                                                                                                    |                     |                                                                                                    |                     |                                                                                                    |                     |                                                                                                    |                     |                                                                                                    |                     |                                                                                                    |                     |                                                                                                    |                     |
| }<br>}<br>?><br><tr><br/><td><?php echo \$sname; ?></td><br/>ジャケット (画像処理): <br/><img src="./jaketto/&lt;?php echo \$jaketto; ?&gt;"/><br/><br/>音楽の視聴: <br/><audio autoplay<="" src="./music/&lt;?php echo \$music; ?&gt;" td="" type="audio/mp3"></audio></tr> <tr><td>}<br/>}<br/>&lt;</td></tr> <tr><td>}<br/>?&gt;<br/><tr><br/><td><?php echo \$sname; ?></td><br/>ジャケット (画像処理) : <br/><img src="./jaketto/&lt;?php echo \$jaketto; ?&gt;"/><br/><br/>音楽の視聴 : <br/><audio autoplay<br="" src="./music/&lt;?php echo \$music; ?&gt;" type="audio/mp3">controls loop &gt;</audio><br/><br/></tr></td></tr> <tr><td>}<br/>}<br/>?&gt;<br/><tr><br/><td><?php echo \$sname; ?></td><br/>ジャケット (画像処理): <br/><img src="./jaketto/&lt;?php echo \$jaketto; ?&gt;"/><br/><br/>音楽の視聴: <br/><audio autoplay<br="" src="./music/&lt;?php echo \$music; ?&gt;" type="audio/mp3">controls loop &gt;</audio><br/><br/></tr></td></tr> <tr><td>}<br/>?&gt;<br/><tr><br/><td><?php echo \$sname; ?></td><br/>ジャケット (画像処理): <br/><img src="./jaketto/&lt;?php echo \$jaketto; ?&gt;"/><br/><br/>音楽の視聴: <br/><audio autoplay<br="" src="./music/&lt;?php echo \$music; ?&gt;" type="audio/mp3">controls loop &gt;</audio><br/><br/><br/><form action="rtest08.php" method="get" name="isForm"></form></tr></td></tr> <tr><td>}<br/>?&gt;<br/><tr><br/><td><?php echo \$sname; ?></td><br/>ジャケット (画像処理) : <br/><img src="./jaketto/&lt;?php echo \$jaketto; ?&gt;"/><br/><br/>音楽の視聴 : <br/><audio autoplay<br="" src="./music/&lt;?php echo \$music; ?&gt;" type="audio/mp3">controls loop &gt;</audio><br/><br/><br/><form action="rtest03.php" method="get" name="isForm"><br/><dl></dl></form></tr></td></tr> <tr><td>}<br/>?&gt;<br/><tr><br/><td><?php echo \$sname; ?></td><br/>ジャケット (画像処理): <br/><img src="./jaketto/&lt;?php echo \$jaketto; ?&gt;"/><br/><br/>音楽の視聴: <br/><audio autoplay<br="" src="./music/&lt;?php echo \$music: ?&gt;" type="audio/mp3">controls loop &gt;</audio><br/><br/><br/><form action="rtest03.php" method="get" name="isForm"><br/><dl><br/><dl></dl></dl></form></tr></td></tr> <tr><td>}<br/>?&gt;<br/><tr><br/><td><?php echo \$sname; ?></td><br/>ジャケット (画像処理): <br/><img src="./jaketto/&lt;?php echo \$jaketto; ?&gt;"/><br/><br/>音楽の視聴: <br/><audio autoplay<br="" src="./music/&lt;?php echo \$music; ?&gt;" type="audio/mp3">controls loop &gt;</audio><br/><br/><br/><form action="rtest03.php" method="get" name="isForm"><br/><dl><br/><dl><br/><dl><br/><dd><input maxlength="4" name="userCode" size="4" type="text"/></dd></dl></dl></dl></form></tr></td></tr> <tr><td>}<br/>}<br/>?&gt;<br/><tr><br/><td><?php echo \$sname; ?></td><br/>ジャケット (画像処理): <br/><img src="./jaketto/&lt;?php echo \$jaketto; ?&gt;"/><br/><br/>音楽の視聴: <br/><audio autoplay<br="" src="./music/&lt;?php echo \$music; ?&gt;" type="audio/mp3">controls loop &gt;</audio><br/><br/><br/><form action="rtest03.php" method="get" name="isForm"><br/><dl><br/><dl><br/><dl><br/><dt>顧客番号 (半角4桁)<br/><dd><input maxlength="4" name="userCode" size="4" type="text"/><br/></dd></dt></dl></dl></dl></form></tr></td></tr> <tr><td>}<br/>}<br/>?&gt;<br/><tr><br/><td><?php echo \$sname; ?></td><br/>ジャケット (画像処理): <br/><img src="./jaketto/&lt;?php echo \$jaketto; ?&gt;"/><br/><br/>音楽の視聴: <br/><audio autoplay<br="" src="./music/&lt;?php echo \$music; ?&gt;" type="audio/mp3">controls loop &gt;</audio><br/><br/><br/><form action="rtest03.php" method="get" name="isForm"><br/><dl><br/><dt>顧客番号 (半角4桁)<br/><dd><input maxlength="4" name="userCode" size="4" type="text"/><br/></dd></dt></dl></form></tr></td></tr> | php echo \$sname; ? | }<br>}<br>< | }<br>?><br><tr><br/><td><?php echo \$sname; ?></td><br/>ジャケット (画像処理) : <br/><img src="./jaketto/&lt;?php echo \$jaketto; ?&gt;"/><br/><br/>音楽の視聴 : <br/><audio autoplay<br="" src="./music/&lt;?php echo \$music; ?&gt;" type="audio/mp3">controls loop &gt;</audio><br/><br/></tr> | php echo \$sname; ? | }<br>}<br>?><br><tr><br/><td><?php echo \$sname; ?></td><br/>ジャケット (画像処理): <br/><img src="./jaketto/&lt;?php echo \$jaketto; ?&gt;"/><br/><br/>音楽の視聴: <br/><audio autoplay<br="" src="./music/&lt;?php echo \$music; ?&gt;" type="audio/mp3">controls loop &gt;</audio><br/><br/></tr> | php echo \$sname; ? | }<br>?><br><tr><br/><td><?php echo \$sname; ?></td><br/>ジャケット (画像処理): <br/><img src="./jaketto/&lt;?php echo \$jaketto; ?&gt;"/><br/><br/>音楽の視聴: <br/><audio autoplay<br="" src="./music/&lt;?php echo \$music; ?&gt;" type="audio/mp3">controls loop &gt;</audio><br/><br/><br/><form action="rtest08.php" method="get" name="isForm"></form></tr> | php echo \$sname; ? | }<br>?><br><tr><br/><td><?php echo \$sname; ?></td><br/>ジャケット (画像処理) : <br/><img src="./jaketto/&lt;?php echo \$jaketto; ?&gt;"/><br/><br/>音楽の視聴 : <br/><audio autoplay<br="" src="./music/&lt;?php echo \$music; ?&gt;" type="audio/mp3">controls loop &gt;</audio><br/><br/><br/><form action="rtest03.php" method="get" name="isForm"><br/><dl></dl></form></tr> | php echo \$sname; ? | }<br>?><br><tr><br/><td><?php echo \$sname; ?></td><br/>ジャケット (画像処理): <br/><img src="./jaketto/&lt;?php echo \$jaketto; ?&gt;"/><br/><br/>音楽の視聴: <br/><audio autoplay<br="" src="./music/&lt;?php echo \$music: ?&gt;" type="audio/mp3">controls loop &gt;</audio><br/><br/><br/><form action="rtest03.php" method="get" name="isForm"><br/><dl><br/><dl></dl></dl></form></tr> | php echo \$sname; ? | }<br>?><br><tr><br/><td><?php echo \$sname; ?></td><br/>ジャケット (画像処理): <br/><img src="./jaketto/&lt;?php echo \$jaketto; ?&gt;"/><br/><br/>音楽の視聴: <br/><audio autoplay<br="" src="./music/&lt;?php echo \$music; ?&gt;" type="audio/mp3">controls loop &gt;</audio><br/><br/><br/><form action="rtest03.php" method="get" name="isForm"><br/><dl><br/><dl><br/><dl><br/><dd><input maxlength="4" name="userCode" size="4" type="text"/></dd></dl></dl></dl></form></tr> | php echo \$sname; ? | }<br>}<br>?><br><tr><br/><td><?php echo \$sname; ?></td><br/>ジャケット (画像処理): <br/><img src="./jaketto/&lt;?php echo \$jaketto; ?&gt;"/><br/><br/>音楽の視聴: <br/><audio autoplay<br="" src="./music/&lt;?php echo \$music; ?&gt;" type="audio/mp3">controls loop &gt;</audio><br/><br/><br/><form action="rtest03.php" method="get" name="isForm"><br/><dl><br/><dl><br/><dl><br/><dt>顧客番号 (半角4桁)<br/><dd><input maxlength="4" name="userCode" size="4" type="text"/><br/></dd></dt></dl></dl></dl></form></tr> | php echo \$sname; ? | }<br>}<br>?><br><tr><br/><td><?php echo \$sname; ?></td><br/>ジャケット (画像処理): <br/><img src="./jaketto/&lt;?php echo \$jaketto; ?&gt;"/><br/><br/>音楽の視聴: <br/><audio autoplay<br="" src="./music/&lt;?php echo \$music; ?&gt;" type="audio/mp3">controls loop &gt;</audio><br/><br/><br/><form action="rtest03.php" method="get" name="isForm"><br/><dl><br/><dt>顧客番号 (半角4桁)<br/><dd><input maxlength="4" name="userCode" size="4" type="text"/><br/></dd></dt></dl></form></tr> | php echo \$sname; ? |
| php echo \$sname; ?                                                                                                    |                     |             |                                                                                                    |                     |                                                                                                    |                     |                                                                                                    |                     |                                                                                                    |                     |                                                                                                    |                     |                                                                                                    |                     |                                                                                                    |                     |                                                                                                    |                     |
| }<br>}<br><                                                                                                    |                     |             |                                                                                                    |                     |                                                                                                    |                     |                                                                                                    |                     |                                                                                                    |                     |                                                                                                    |                     |                                                                                                    |                     |                                                                                                    |                     |                                                                                                    |                     |
| }<br>?><br><tr><br/><td><?php echo \$sname; ?></td><br/>ジャケット (画像処理) : <br/><img src="./jaketto/&lt;?php echo \$jaketto; ?&gt;"/><br/><br/>音楽の視聴 : <br/><audio autoplay<br="" src="./music/&lt;?php echo \$music; ?&gt;" type="audio/mp3">controls loop &gt;</audio><br/><br/></tr>                                                                                                    | php echo \$sname; ? |             |                                                                                                    |                     |                                                                                                    |                     |                                                                                                    |                     |                                                                                                    |                     |                                                                                                    |                     |                                                                                                    |                     |                                                                                                    |                     |                                                                                                    |                     |
| php echo \$sname; ?                                                                                                    |                     |             |                                                                                                    |                     |                                                                                                    |                     |                                                                                                    |                     |                                                                                                    |                     |                                                                                                    |                     |                                                                                                    |                     |                                                                                                    |                     |                                                                                                    |                     |
| }<br>}<br>?><br><tr><br/><td><?php echo \$sname; ?></td><br/>ジャケット (画像処理): <br/><img src="./jaketto/&lt;?php echo \$jaketto; ?&gt;"/><br/><br/>音楽の視聴: <br/><audio autoplay<br="" src="./music/&lt;?php echo \$music; ?&gt;" type="audio/mp3">controls loop &gt;</audio><br/><br/></tr>                                                                                                    | php echo \$sname; ? |             |                                                                                                    |                     |                                                                                                    |                     |                                                                                                    |                     |                                                                                                    |                     |                                                                                                    |                     |                                                                                                    |                     |                                                                                                    |                     |                                                                                                    |                     |
| php echo \$sname; ?                                                                                                    |                     |             |                                                                                                    |                     |                                                                                                    |                     |                                                                                                    |                     |                                                                                                    |                     |                                                                                                    |                     |                                                                                                    |                     |                                                                                                    |                     |                                                                                                    |                     |
| }<br>?><br><tr><br/><td><?php echo \$sname; ?></td><br/>ジャケット (画像処理): <br/><img src="./jaketto/&lt;?php echo \$jaketto; ?&gt;"/><br/><br/>音楽の視聴: <br/><audio autoplay<br="" src="./music/&lt;?php echo \$music; ?&gt;" type="audio/mp3">controls loop &gt;</audio><br/><br/><br/><form action="rtest08.php" method="get" name="isForm"></form></tr>                                                                                                    | php echo \$sname; ? |             |                                                                                                    |                     |                                                                                                    |                     |                                                                                                    |                     |                                                                                                    |                     |                                                                                                    |                     |                                                                                                    |                     |                                                                                                    |                     |                                                                                                    |                     |
| php echo \$sname; ?                                                                                                    |                     |             |                                                                                                    |                     |                                                                                                    |                     |                                                                                                    |                     |                                                                                                    |                     |                                                                                                    |                     |                                                                                                    |                     |                                                                                                    |                     |                                                                                                    |                     |
| }<br>?><br><tr><br/><td><?php echo \$sname; ?></td><br/>ジャケット (画像処理) : <br/><img src="./jaketto/&lt;?php echo \$jaketto; ?&gt;"/><br/><br/>音楽の視聴 : <br/><audio autoplay<br="" src="./music/&lt;?php echo \$music; ?&gt;" type="audio/mp3">controls loop &gt;</audio><br/><br/><br/><form action="rtest03.php" method="get" name="isForm"><br/><dl></dl></form></tr>                                                                                                    | php echo \$sname; ? |             |                                                                                                    |                     |                                                                                                    |                     |                                                                                                    |                     |                                                                                                    |                     |                                                                                                    |                     |                                                                                                    |                     |                                                                                                    |                     |                                                                                                    |                     |
| php echo \$sname; ?                                                                                                    |                     |             |                                                                                                    |                     |                                                                                                    |                     |                                                                                                    |                     |                                                                                                    |                     |                                                                                                    |                     |                                                                                                    |                     |                                                                                                    |                     |                                                                                                    |                     |
| }<br>?><br><tr><br/><td><?php echo \$sname; ?></td><br/>ジャケット (画像処理): <br/><img src="./jaketto/&lt;?php echo \$jaketto; ?&gt;"/><br/><br/>音楽の視聴: <br/><audio autoplay<br="" src="./music/&lt;?php echo \$music: ?&gt;" type="audio/mp3">controls loop &gt;</audio><br/><br/><br/><form action="rtest03.php" method="get" name="isForm"><br/><dl><br/><dl></dl></dl></form></tr>                                                                                                    | php echo \$sname; ? |             |                                                                                                    |                     |                                                                                                    |                     |                                                                                                    |                     |                                                                                                    |                     |                                                                                                    |                     |                                                                                                    |                     |                                                                                                    |                     |                                                                                                    |                     |
| php echo \$sname; ?                                                                                                    |                     |             |                                                                                                    |                     |                                                                                                    |                     |                                                                                                    |                     |                                                                                                    |                     |                                                                                                    |                     |                                                                                                    |                     |                                                                                                    |                     |                                                                                                    |                     |
| }<br>?><br><tr><br/><td><?php echo \$sname; ?></td><br/>ジャケット (画像処理): <br/><img src="./jaketto/&lt;?php echo \$jaketto; ?&gt;"/><br/><br/>音楽の視聴: <br/><audio autoplay<br="" src="./music/&lt;?php echo \$music; ?&gt;" type="audio/mp3">controls loop &gt;</audio><br/><br/><br/><form action="rtest03.php" method="get" name="isForm"><br/><dl><br/><dl><br/><dl><br/><dd><input maxlength="4" name="userCode" size="4" type="text"/></dd></dl></dl></dl></form></tr>                                                                                                    | php echo \$sname; ? |             |                                                                                                    |                     |                                                                                                    |                     |                                                                                                    |                     |                                                                                                    |                     |                                                                                                    |                     |                                                                                                    |                     |                                                                                                    |                     |                                                                                                    |                     |
| php echo \$sname; ?                                                                                                    |                     |             |                                                                                                    |                     |                                                                                                    |                     |                                                                                                    |                     |                                                                                                    |                     |                                                                                                    |                     |                                                                                                    |                     |                                                                                                    |                     |                                                                                                    |                     |
| }<br>}<br>?><br><tr><br/><td><?php echo \$sname; ?></td><br/>ジャケット (画像処理): <br/><img src="./jaketto/&lt;?php echo \$jaketto; ?&gt;"/><br/><br/>音楽の視聴: <br/><audio autoplay<br="" src="./music/&lt;?php echo \$music; ?&gt;" type="audio/mp3">controls loop &gt;</audio><br/><br/><br/><form action="rtest03.php" method="get" name="isForm"><br/><dl><br/><dl><br/><dl><br/><dt>顧客番号 (半角4桁)<br/><dd><input maxlength="4" name="userCode" size="4" type="text"/><br/></dd></dt></dl></dl></dl></form></tr>                                                                                                    | php echo \$sname; ? |             |                                                                                                    |                     |                                                                                                    |                     |                                                                                                    |                     |                                                                                                    |                     |                                                                                                    |                     |                                                                                                    |                     |                                                                                                    |                     |                                                                                                    |                     |
| php echo \$sname; ?                                                                                                    |                     |             |                                                                                                    |                     |                                                                                                    |                     |                                                                                                    |                     |                                                                                                    |                     |                                                                                                    |                     |                                                                                                    |                     |                                                                                                    |                     |                                                                                                    |                     |
| }<br>}<br>?><br><tr><br/><td><?php echo \$sname; ?></td><br/>ジャケット (画像処理): <br/><img src="./jaketto/&lt;?php echo \$jaketto; ?&gt;"/><br/><br/>音楽の視聴: <br/><audio autoplay<br="" src="./music/&lt;?php echo \$music; ?&gt;" type="audio/mp3">controls loop &gt;</audio><br/><br/><br/><form action="rtest03.php" method="get" name="isForm"><br/><dl><br/><dt>顧客番号 (半角4桁)<br/><dd><input maxlength="4" name="userCode" size="4" type="text"/><br/></dd></dt></dl></form></tr>                                                                                                    | php echo \$sname; ? |             |                                                                                                    |                     |                                                                                                    |                     |                                                                                                    |                     |                                                                                                    |                     |                                                                                                    |                     |                                                                                                    |                     |                                                                                                    |                     |                                                                                                    |                     |
| php echo \$sname; ?                                                                                                    |                     |             |                                                                                                    |                     |                                                                                                    |                     |                                                                                                    |                     |                                                                                                    |                     |                                                                                                    |                     |                                                                                                    |                     |                                                                                                    |                     |                                                                                                    |                     |

| <dd><input maxlength="50" name="userName" size="12" type="text"/></dd> |
|------------------------------------------------------------------------|
|                                                                        |
| <dt>購入商品番号(半角4文字)</dt>                                                 |
| <dd><input maxlength="4" name="shoCode" size="4" type="text"/></dd>    |
|                                                                        |
| <dt>購入数量(半角数字)</dt>                                                    |
| <dd><input maxlength="4" name="shoSu" size="4" type="text"/></dd>      |
| <br>                                                                   |
| <input type="submit" value="登録"/>                                      |
|                                                                        |
|                                                                        |
|                                                                        |

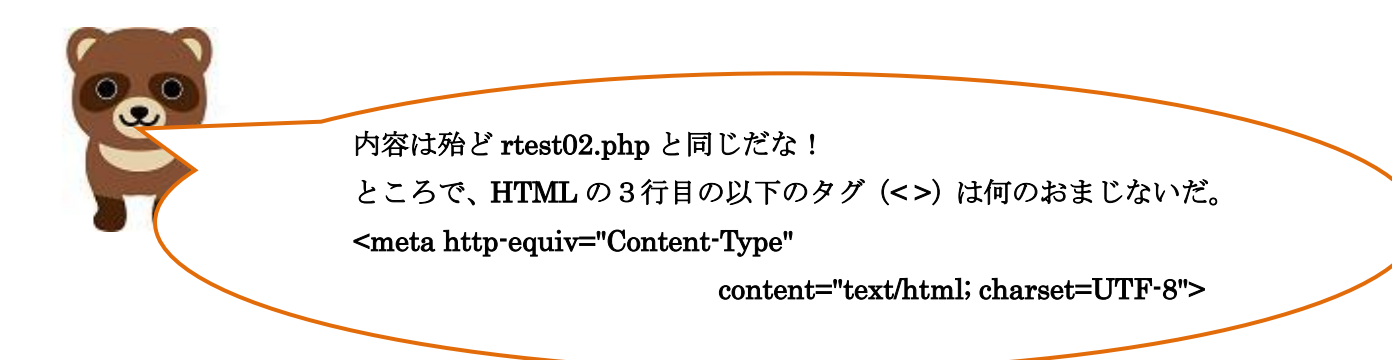

タヌキ、rtest021.php からさらに rtest03.php を呼び出している点に 注意してね。

HTML の3行目の以下のタグ(< >)はブラウザで日本語(全角の漢 字やひらがな)が文字化けする時の解決方法の一つだ。ブラウザ側で 常に UTF-8 にエンコード(文字変換)しなければならない時には、 <HEAD>と<TITLE>タグの間に以下の文字コード指定のタグを挿入 するのだ。

<meta http-equiv="Content-Type"

## content="text/html; charset=UTF-8">

これを挿入しても UTF-8 に固定されない場合は、php.ini ファイル中 のデフォルト文字コードが UTF-8 以外 (EUC や Shift-JIS) になって いることが考えられる。こうなったら、最初からデータベースの作り 直しになるかもしれない。

## rtest021.php の実行結果

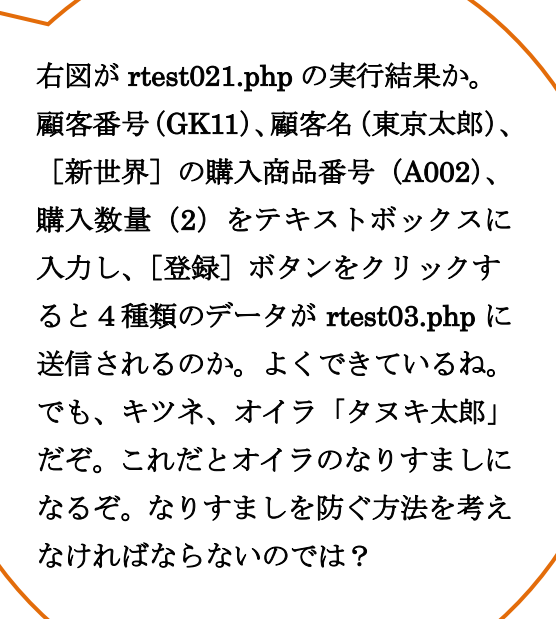

| Y Yahoo! JAPAN ×           | 果    |
|----------------------------|------|
| ← → C ① 保護されていない通信         |      |
| select に成功しました。 ジャケット (画像処 | 理) : |
|                            |      |
| 首条の視聴:                     |      |
| 新世界                        |      |
| 顧客番号(半角4桁)<br>GK11         |      |
| 顧客名(全角25文字)                |      |
| 購入商品番号(半角4文字)<br>A002      |      |
| 購入数量(半角数字)<br>2<br>登録      |      |

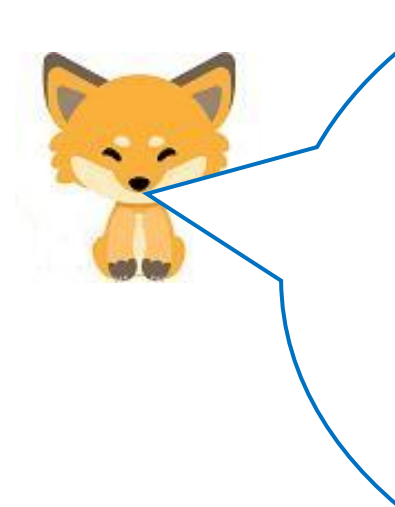

タヌキ、良いところに気が付いたな。 その通り、これではいくらでもなりすましをすることが できるのだ。 その人物を一意に特定できる項目を考えなければなら ない。ネット上では、電話番号も住所も偽ることができ るので、メールアドレスが一番確実なのだ。メールを偽 ると確認メールが届かないからね。それに、携帯の番号 を組み合わせると、よりセキュリティが高まるけどね。 では、次は今回のテーマの INSERT 文のプログラムの 提示だ。

```
テーブルへのレコードの追加(Insert into 文)
```

rtest03.php (スクリプト例)

```
<HTML>
<HEAD>
<TITLE>データベースへの登録と顧客への通知</TITLE>
</HEAD>
<BODY>
<?php
$userCode = $_GET['userCode'];
$userName = $_GET['userName'];
$shoCode = $_GET['shoCode'];
$shoSu = $_GET['shoSu'];
$conid1 = mysqli_connect("localhost","ftpuser","ftpuser","cdfox");
 // 接続状況をチェックします
 if (mysqli connect errno()) {
      die("データベースに接続できません:".mysqli_connect_error()."¥n");
 }
 echo "データベースの接続に成功しました。¥n";
$query = "INSERT INTO cduser (ucode, uname, rireki, kazu) VALUES
('$userCode','$userName','$shoCode','$shoSu');";
// クエリを実行します。
 if (mysqli_query($conid1, $query)) {
   echo "INSERT に成功しました。¥n";
 }
mysqli_close($conid1);
?>
<BR>
cduser テーブルへ1件の顧客レコードを登録しました! <br>
</BODY>
</HTML>
```

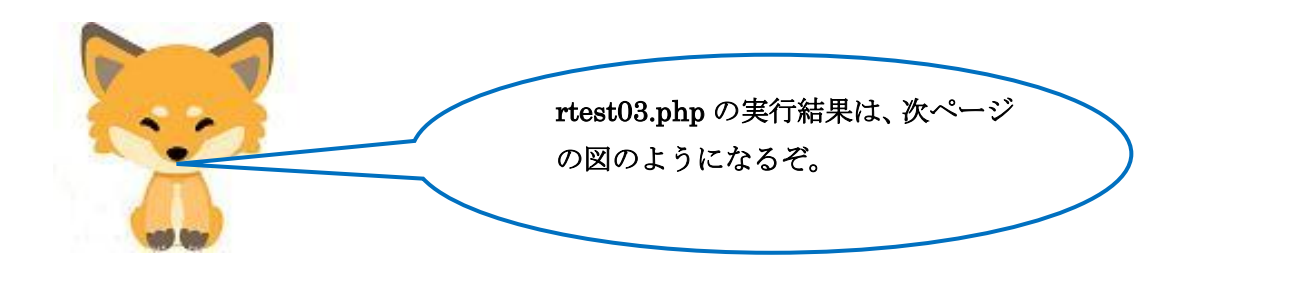

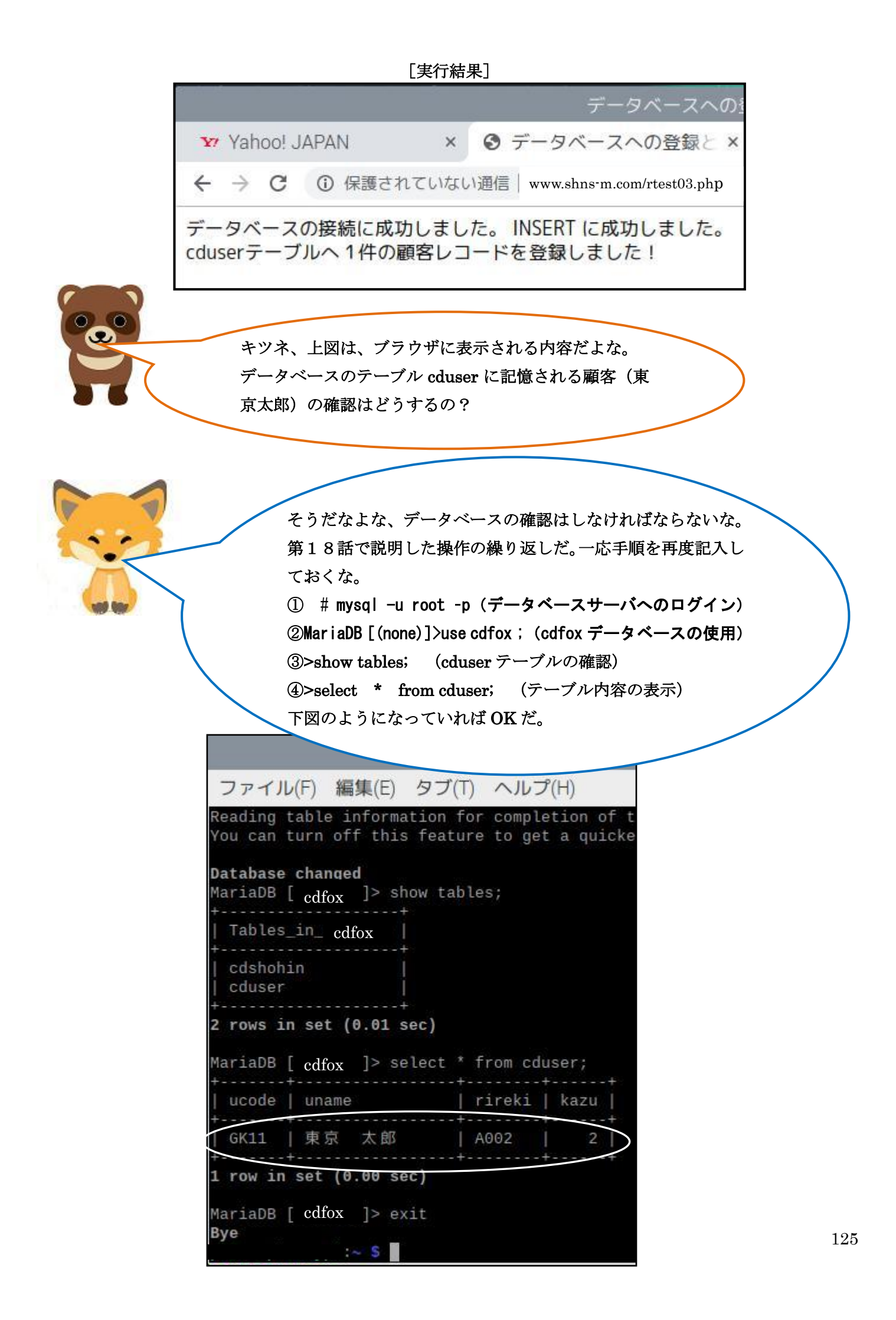

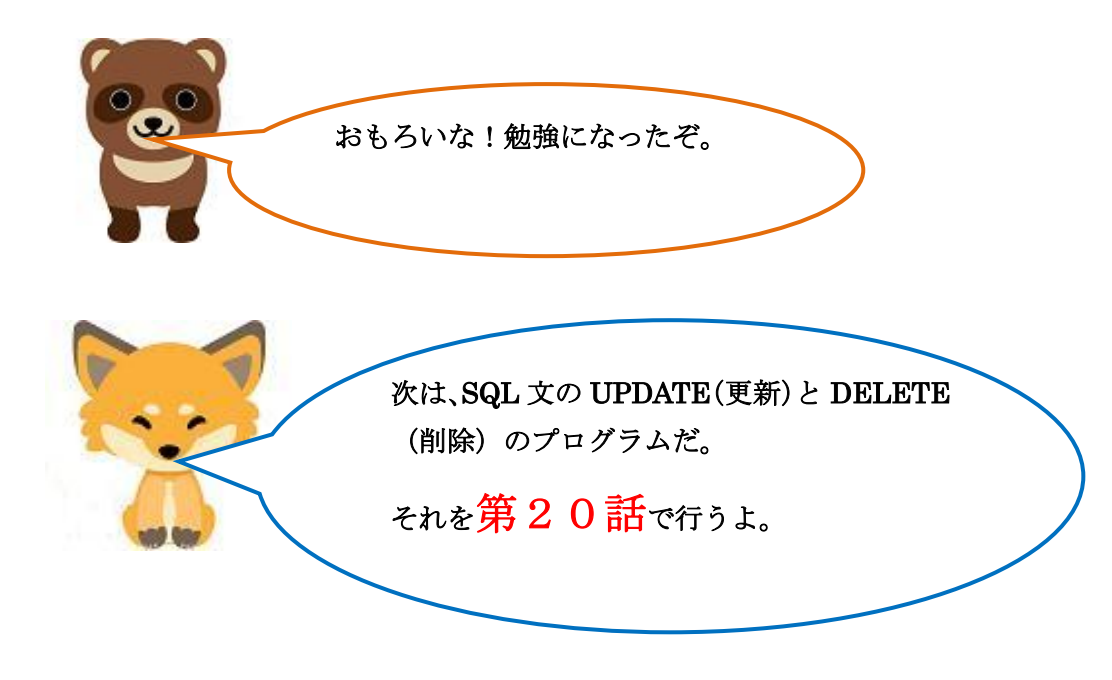